# Instructions on use of SMART BOARDS

Page 1 of 2

### STARTING THE SMART BOARD

**USE STYLUS OR SIMPLE FINGER FOR TOUCH** 

- 1. Make sure the board laptop and projector are appropriately connected and powered on.
- 2. Click on **Start Button** on the bottom left corner

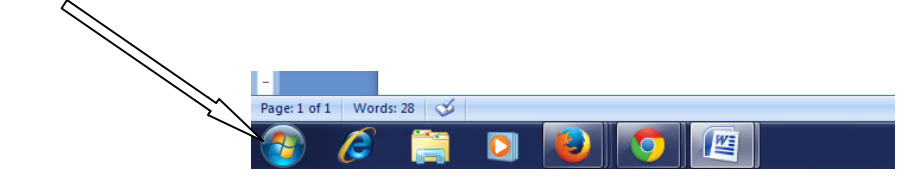

- 3. Select All Programs > Interactive Black Board > Calibration
- 4. A crosshair will appear on blank screen. Touch it in the center. It will reappear in 8 other places.

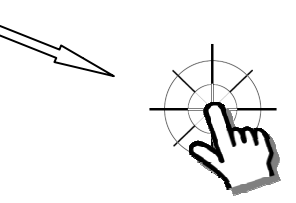

5. Touch the center of this cross-hair in all 8 places till it disappears. The laptop screen will appear.

Your smart board is now calibrated and ready for use. Do Steps 1 to 5 every time you find your touch on board disoriented.

\_\_\_\_\_

## **Opening the SMART BOARD Application**

- 1. Click on START button> All Programs> Interactive Black Board > Interactive Black Board to open application.
- 2. On top right corner, click on middle option to change language to English.

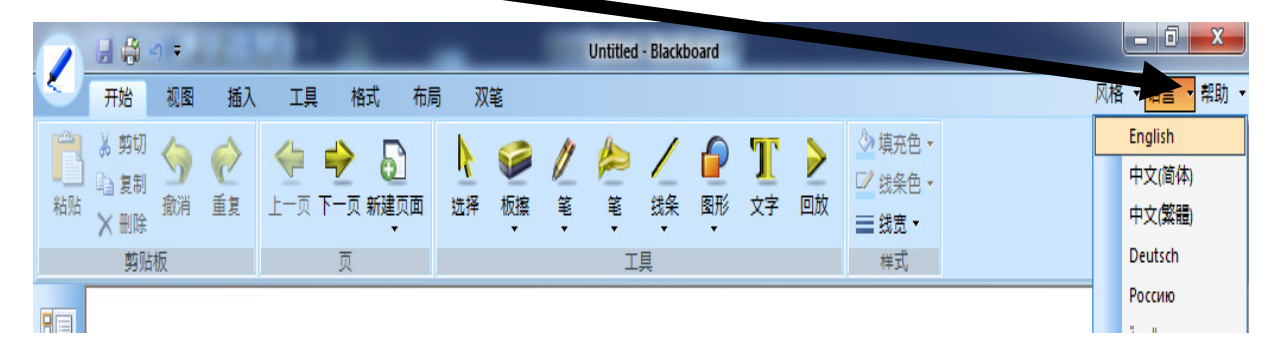

Designed By: Dept. Of Computer Sc. (S.R. Govt. College For Women)

# Instructions on use of SMART BOARDS

3. The application is ready to be written on like any ordinary black board or white board. Use Stylus, Fingers or back of a soft non scratching marker. Do not write with ink on the board.

### SAVING THE LECTURE

1. Click on top APPLICATION BUTTON in SMART BOARD Application to open main menu.

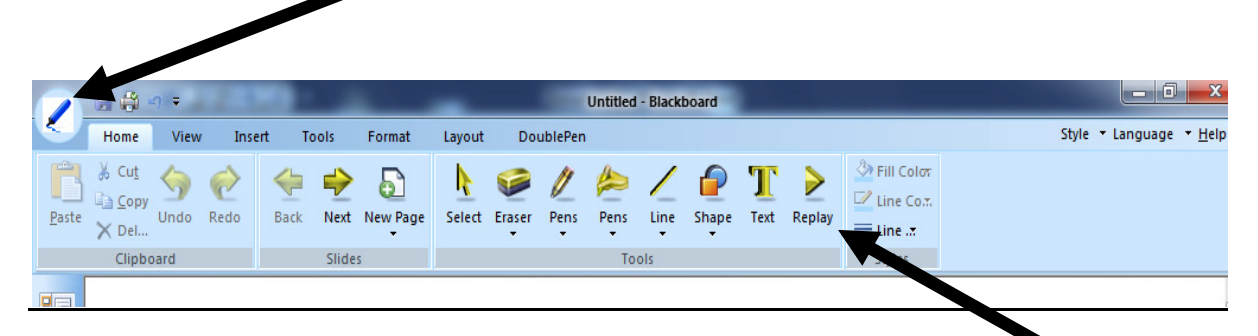

2. Click SAVE and select a location to save, give it a name and press SAVE. Use REPLAY to view again.

| 1             |                                       | ງ <del>ະ</del> |        |        | -           |           | _                   | See.    | Untitled            | - Blackb | ooard | _       | -     |           |          |      |
|---------------|---------------------------------------|----------------|--------|--------|-------------|-----------|---------------------|---------|---------------------|----------|-------|---------|-------|-----------|----------|------|
| <u> </u>      | Home                                  | View           | Insert | Too    | ls Format   | t Layour  | t Dou               | ublePen |                     |          |       |         |       |           |          |      |
| ĥ             | 🐰 Cu <u>t</u>                         |                | 0      | 🤶 i    | -> 5        | k         |                     | 1       | 1                   | /        |       | Т       | >     | 🖄 Fil     | Color    |      |
| <u>P</u> aste |                                       | Undo F         | Redo   | Back I | Next New Pa | ge Select | Eraser              | Pens    | Pens                | Line     | Shape | Text    | Rolay |           | ie Co.m. |      |
|               | Clipbo                                | oard           |        |        | Slides      |           | ·                   | •       | Too                 | ols      | ·     |         |       | Sty       | les      |      |
|               |                                       |                |        |        |             |           |                     |         |                     |          |       |         |       |           |          |      |
|               |                                       |                |        | (      |             |           |                     |         |                     |          |       |         |       |           |          | S D  |
|               |                                       |                |        |        | Save As     |           |                     |         |                     |          |       |         |       |           |          |      |
|               |                                       |                |        | 6      | )⊖⊽⊑        | Desktop   |                     |         |                     |          | -     | · • • • | Serch | n Desktop |          | م    |
|               |                                       |                |        |        | Organize 🔻  | New fol   | er                  |         |                     |          |       |         |       |           |          | . () |
| -             |                                       |                |        |        | ☆ Favorites | -         |                     |         | ibraries            |          |       |         |       |           |          | -    |
|               |                                       | Desktop        |        |        |             |           |                     |         |                     |          |       |         |       |           |          |      |
|               |                                       |                |        |        | Downlo      | ads       |                     |         | lomogra             |          |       |         |       |           |          | -    |
|               |                                       |                |        |        | Recent      | Places    |                     | S S     | ystem Fo            | older    |       |         |       |           |          |      |
|               |                                       |                |        |        | 🥽 Libraries |           |                     | -       |                     |          |       |         |       |           |          |      |
|               |                                       |                |        |        | Docum       | ents      | System Folder       |         |                     |          |       |         |       |           |          |      |
|               |                                       |                |        |        | J Music     |           |                     |         |                     |          |       |         |       |           |          |      |
|               |                                       |                |        |        | Videos      | 2         | B                   | S S     | omputer<br>ystem Fo | lder     |       |         |       |           |          |      |
|               |                                       |                |        |        |             |           |                     |         |                     |          |       |         |       |           |          |      |
|               |                                       |                |        |        | 🔞 Homegro   | oup -     |                     | N N     | letwork             |          |       |         |       |           |          | -    |
|               |                                       |                |        |        | File        | name: (   | e: (GIVE NAME HERE) |         |                     |          |       |         |       |           |          | -    |
| 4             | Save as type: Blackboard files(*.bbx) |                |        |        |             |           |                     |         |                     |          |       |         |       |           |          |      |
| 1             |                                       |                |        | 6      | LEAST STATE |           |                     |         |                     |          |       | 1       | 5     | ve        |          | ncel |
| 2             |                                       |                |        | 6      | Hide Folde  | rs        |                     |         |                     |          |       | l       | 29    |           | Car      |      |

Your lecture is saved and ready can be played again in the next class like a movie from REPLAY.

Designed By: Dept. Of Computer Sc. (S.R. Govt. College For Women)